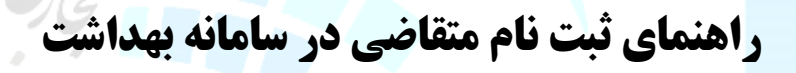

.....

نشانی مرکز آموزش مجازی فناوران پیشخوان: تهران،میدان توحید،ستارخان،پاتریس لومومبا،خیابان یکم،پلاک ۲ طبقه دوم کد پستی:۱۴۴۳۷۹۴۷۶۴ www.epishkhan.ir

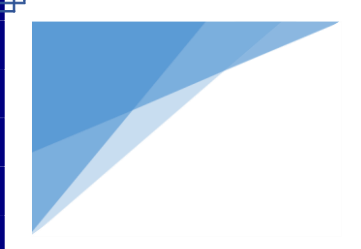

پیش از ورود به سامانه بهداشت به نکات زیر توجه فرمایید

امکان ارائه سرویس با مرور گر فایر فاکس مقدور می باشد

حتما قبل از ورود به سامانه افزونه مربوط به پوز بر روی مرور گر نصب و تنظیمات لازم اعمال شده باشد

وارد epishkhan.ir شوید و بر روی آیکون مربوط به کارت سلامت (بهداشت) کلیک نمایید

بر روی آیکون مربوط به سامانه کارت سلامت جدید کلیک نمایید

| سامانه پشخوان خدمات دولت                                                                                                    | ریا <sup>ت ج</sup> موری<br>در <mark>مت علی د نوان</mark> و موخت |
|----------------------------------------------------------------------------------------------------|-----------------------------------------------------------------|
| و بخش عمومی غیر دولتی کشور<br>ttp://www.epishkhan.ir                                                                                                    |                                                                 |
| ستياني الهيما ويكان دانش المرتبط سنة مريق ولينت بيستجران رزيرين برقرار است، العادريان المالي المرتبط المراج المريم                                                                                                    | اعتبار :<br>864,875<br>ریال<br>داهنما                           |
| راهنمای سرویس نکات مهم سرویس نیست و محدوده دانشگاه ها اطلاعیه ها                                                                                                    | ر اطلاعات<br>شخصی                                               |
| 1. توجه فرمایید، در هر کارتابل درخواست ها بر اساس بازه زمانی یک ماهه فیلتر است، به تازگی امکان جستجو درخواست بدون توجه به<br>محدودیت تاریخ توسط گزینه های جدیدی در بالای فرم افزوده شده است.<br>                                                                    | آی بی شاپ                                                       |
| راشتمای تصویری<br>2. امکان ویرایش اطلاعات متقاضی پس از ثبت درخواست، تا قبل از تایید کارشناس بهداشت محیط مرکز، امکان پذیر می باشد،<br>استان استان                                                                                                    | ثبت نام رانندگان<br>سرویس<br>مدارس                              |
| راهنمای صوبری<br>3. امکان ثبت درخواست کارت بهداشت برای دو دسته از اتباع 1-دارای کارت اقامت(آمایش) و یا 2-افراد دارای روادید (Visa) فراهم می<br>باشد. متقاضیان جهت ثبت درخواست می بایست علاوه بر عکس پرسنلی، اصل کارت اقامت و یا اصل گذرنامه خود را به کاربر پیشخوار | و استب                                                          |
| ارائه دهند. ضمنا خواهشـمند است قبل از ثبت درخواست به تاریخ اعتبار مدارک توجه فرمایید.<br>راهنما                                                                                                    | احراز هویت<br>سجام                                              |
| ورود به سامانه وزارت بهداشت                                                                                                    | بنیاد شوید                                                      |
| ساماته كارت سلامت قديم                                                                                                    | وزارت ورزش<br>جوانات و<br>نوجوانات                              |
| ساماته كارت سلامت جديد                                                                                                    | موزش مجازی 🏅                                                    |

مرحله اول جستجوی متقاضی

پس از اطمینان از نصب بودن افزونه پوز و متصل بودن دستگاه کارت خوان کد ملی/شماره کارت اقامت/شماره ویزا متقاضی و تاریخ تولد متقاضی را در فیلد مربوطه وارد نمایید و بر روی مرحله بعد کلیک کنید توجه فرمایید تاریخ تولد متقاضی بصورت کامل و بدرستی از چپ به راست وارد گردد

مثال: ۱۳۷۵/۰۲/۰۵

| دفتر ۱۸۵۰-۱۸۵ 🔻         |        |                     |                                 |                              |                                    | = | at a s                                 |
|-------------------------|--------|---------------------|---------------------------------|------------------------------|------------------------------------|---|----------------------------------------|
| مفده املی <b>- فانه</b> |        |                     |                                 |                              | سلام، دفتر ا۱۸۵۰۵٬۵۰ خوش آمدید.    |   | And the second second                  |
|                         |        |                     |                                 |                              |                                    |   | داشتماد                                |
|                         |        |                     |                                 | _                            |                                    |   |                                        |
|                         |        |                     | elaŭ estis de Atiano - 10       |                              | o<br>an the state and state of the |   | ······································ |
| _                       |        | militar Can and the | lonn min Res and h Da           |                              | erre cán Rea endão Da              |   | 📄 درموست عالى بيت سده                  |
|                         |        |                     |                                 |                              |                                    |   |                                        |
|                         |        |                     |                                 |                              | ثبت پرونده جدید                    |   |                                        |
|                         |        |                     | افزونه شما نصب <b>است</b>       |                              | بررسی افزونه                       |   |                                        |
|                         |        |                     | دستگاه کارتقوان متصل <b>است</b> |                              | بررسی کارتخوان                     |   |                                        |
|                         |        |                     |                                 |                              |                                    |   |                                        |
|                         |        |                     |                                 |                              |                                    |   |                                        |
|                         |        |                     | <b>4</b> .                      |                              | )                                  |   |                                        |
|                         | Loog ( | الفناعات سكلي       | تنقين فستطناث فلقافي            | و ممانی                      |                                    |   |                                        |
|                         |        |                     |                                 | alista kua a la ĉv(-ralijura | کد مام کار                         |   |                                        |
|                         |        |                     |                                 |                              |                                    |   |                                        |
|                         |        |                     |                                 |                              | F 9 F                              |   |                                        |
|                         |        |                     |                                 |                              | تاريخ تولد                         |   |                                        |
|                         |        |                     |                                 | 1                            | ( • ٢ / • ۵                        |   |                                        |
|                         |        |                     |                                 |                              |                                    |   |                                        |
|                         |        |                     |                                 | _                            |                                    |   |                                        |
|                         |        |                     |                                 |                              |                                    |   |                                        |
|                         |        |                     |                                 | an alama a la                | aloue.                             |   |                                        |
|                         |        |                     |                                 |                              |                                    |   |                                        |
|                         |        |                     |                                 |                              |                                    |   |                                        |

### مرحله دوم تکمیل مشخصات متقاضی

نام ، نام خانوادگی ، تاریخ تولد و شماره ملی پس از استعلام ثبت احوال بصورت اتومات در فیلد مربوطه تکمیل میگردد سایر فیلد های الزامی را تکمیل نمایید مدرک تحصیلی مشخص گردد و در بخش مربوط به بارگزاری عکس ۴\*۳ متقا<mark>ضی را آپل</mark>ود نمایید و بر روی مرحله بعد کلیک کنید

توجه فرمایید عکس باید با فرمت gpg یا gpeg با حجم کمتر از ۱۰۰ کیلوبایت ، عرض عکس ۱۱۰ در ارتفاع ۱۲۰ پیکسل ، عکس رنگی و با پس زمینه سفید باشد

لطفا از اصل عکس و مطابق با توضیحات گفته شده اقدام به اسکن نمایید حاشیه های زائد عکس پس از اسکن باید حذف گردد تصویر متقاضی باید واضح و فاقد هر گونه لکه ، مهر و جای منگنه باشد

اسکن عکس از روی کارت های شناسایی (ملی ، شناسنامه و .....) قابل قبول نمی باشد

| ۹. پردافت              | ۲. الملاءات شغلی                                                            | ۲.<br>تکمیل مشخصات متقاضی | ا<br>جستجو متقاضی                             |
|------------------------|-----------------------------------------------------------------------------|---------------------------|-----------------------------------------------|
| ، تولد *               | تاريخ                                                                       | نام خانوادگی *            | نام *                                         |
| ۱۳۷۵/۰۲/۰۵             |                                                                             | اقايى                     | سعيد                                          |
| ، پمورت محیح وارد شود. | تلقن همراه *<br>به ۲۹۱۲٬۰۰۰۰۰<br>چهت ارسال پیام کوتاه، تلقن همراه شخص متقاض |                           | شماره ملی/اتباع *<br>۰۰۴۰۲۵۸۲۶۴ ه             |
|                        |                                                                             |                           | آدرس محل کار*                                 |
|                        | فکس محل کار *                                                               |                           | تلقن محل کار *                                |
| <b>v</b>               | مدرک تحصیلی *<br>یک مدرک را انتخاب کنید                                     |                           | ایمیل*                                        |
|                        |                                                                             |                           | لطفا عکس ۲ <sup>8</sup> ۳ کاربر را ارسال کنید |
|                        |                                                                             |                           | مرحله قبل مرحله بعد                           |

مرحله سوم

### اطلاعات شغلي

ابتدا نوع واحد کارگاهی را در فیلد مربوطه مشخص نمایید سپس گروه نوع واحد را وارد نمایید سایر فیلد های مربوط به شغل / دانشگاه / استان و شهر محل کار را تکمیل کرده و بر روی مرحله بعد کلیک کنید

"لیست و محدوده دانشگاه ها در صفحه نخست ورود به سامانه مشخص و قابل دانلود می باشد"

| ال<br>جستجو متقاضى                                         | ۲.<br>تکمیل مشخصات متقاضی | الالمان شار.<br>اطلاعات شغان           | ع.<br>بردافت |
|------------------------------------------------------------|---------------------------|----------------------------------------|--------------|
| با دقت اطناعات زیر را وارد کنید و در صورت نیاز ویرایش کنید |                           |                                        |              |
| دُروه نوع واحد *                                           |                           | نوع واحد کارگاهی *                     |              |
| ابتدا یک واحد کارگاهی انتخاب کنید                          |                           |                                        | ~            |
| شغل *                                                      | ×                         | دانشگاه *<br>یک دانشگاه را انتخاب کنید | ~            |
| ستان محل کار <sup>*</sup>                                  |                           | شهر محل کار *                          |              |
| یک استان را انتخاب کنید                                    | ~                         | ابتدا یک استان را انتخاب کنید          | ~            |

🚽 الموز

## مرحله چهارم

# پرداخت

4

| C                                                                                         | ضی صورت می پذیرد                | ہرداخت طی سہ مرحلہ توسط کارت بانکی متقا                                                                                                    |
|-------------------------------------------------------------------------------------------|---------------------------------|----------------------------------------------------------------------------------------------------|
| سه فرمایید بین هر مرحسله از پرداخت حسدودا<br>انیه باید منتظر بمانید تا پرداخت بصورت کسامل | توج<br>۱۰ ثا                    | ۱-پرداخت مرحله اول "کارمزد خدمت"                                                                                                    |
| انجام کیرد                                                                                |                                 | ۲-پرداخت مرحله دوم "حق فنی دانشگاه"                                                                                                    |
|                                                                                           | صدور                            | ۳-پرداخت مرحله سوم تعرفه دولتی حق فنی                                                                                                    |
| ۲. ۲. رداخت برداخت                                                                        | ۲.<br>تکمیل مشخصات متقاضی       | د.<br>جستجو متقاضی                                                                                                    |
|                                                                                           | افزونه شما نصب <b>است</b>       | بررسى افزونه                                                                                                    |
|                                                                                           | دستگاه کارتخوان متصل <b>است</b> | بررسی کارتخوان                                                                                                    |
|                                                                                           | خوان (POS) کنید                 | کار شما تقریبا به پایان رسیده است!<br>برای نهایی سازی فرایند ثبت پرونده لطفا اقدام به پرداخت آن با دستگاه کارت<br>پرداخت مرحله اول-کارمزد خدمت |
| ۲. ۲<br>پردافت پردافت                                                                     | ۲.<br>تکمیل مشخصات متقاضی       | جستجو متقاضى                                                                                                    |
|                                                                                           | افزونه شما نمىپ <b>است</b>      | بررسی افزونه                                                                                                    |
|                                                                                           | دستگاه کارتخوان متصل <b>است</b> | بررسی کارتفوان                                                                                                    |
|                                                                                           |                                 | کار شما تقریبا به پایان رسیده است!<br>برای نهایی سازی فرایند ثبت پرونده لطفا اقدام به پرداخت آن با دستگاه کارتخوان (POS) کنید                  |
|                                                                                           |                                 | پردافت مرحله دوم-حق فنّی دانشگاه<br>پردافت موفّق                                                                                               |
| ۲.<br>۲. پرداخت<br>اطلاعات شغلی                                                           | ر.<br>تکفیل مشخصات متقاضی       | جستجو متقاض                                                                                                    |
|                                                                                           | افزونه شما نصب <b>است</b>       | بررسی افزونه                                                                                                    |
|                                                                                           | دستگاه کارتخوان متصل <b>است</b> | بررسی کارتخوان                                                                                                    |
|                                                                                           |                                 | کار شما تقریبا به پایان رسیده است!<br>برای نهایی سازی فرایند ثبت پرونده لطفا اقدام به پرداخت آن با دستگاه کارتخوان (POS) کنید                  |
|                                                                                           |                                 | پرداخت موقع<br>پرداخت موفق                                                                                                    |

در انتها از رسید متقاضی و برگه مربوط به معاینات پرینت گرفته و با مهر و امضا مسئول دفتر ، جهت مراجعه متقاضی به مرکز درمانی در اختیار وی قرار دهید

| عرب<br>الماعات شغلی<br>پردافت                                                                                                    | تكميل مشخصات متقاضى                                                                                                    | قاضى                               | 1<br>20 June                                                                                                    |
|----------------------------------------------------------------------------------------------------|----------------------------------------------------------------------------------------------------|------------------------------------|----------------------------------------------------------------------------------------------------|
|                                                                                                    | افزونه شما نصب <b>است</b>                                                                                                    |                                    | بررسى افزونه                                                                                                    |
|                                                                                                    | دستگاه کارتغوان متصل <b>است</b>                                                                                                    |                                    | بررسی کارتخوان                                                                                                    |
|                                                                                                    | يد                                                                                                    | ب به تکمیل مراحل پرداخت اقدام فرما | لطفا برای ثبت نهایی نسبت                                                                                                    |
|                                                                                                    |                                                                                                    | دولتی حق فنی صدور                  | پرداخت مرحله سوم- تعرفه                                                                                                    |
|                                                                                                    |                                                                                                    |                                    | پرداخت موفق<br>مبلغ پرداختی: ۵۰۰۰۵۵                                                                                                    |
|                                                                                                    |                                                                                                    | ۰۰۰ چاپ فرم معاینه متقاضی          | شناسه پرداخت: ۲۷۳٬۵۵۷٬۹۱۰<br>چاپ رسید پرداخت                                                                                                    |
| 1                                                                                                    |                                                                                                    |                                    |                                                                                                    |
| ر موز ک                                                                                                    | مدور کارت بهداشت مرکز این محمد این ا                                                                                                    |                                    |                                                                                                    |
| 10.                                                                                                    | شناسه دفتر: ۱۸۴۹۱۸۴۹                                                                                                    |                                    |                                                                                                    |
| ا میں کی                                                                                                    | شناسه رهگیری متقاضی: ۱۱۹۳۸                                                                                                    |                                    |                                                                                                    |
|                                                                                                    | نام و نام خانوادگی متقاضی:                                                                                                    |                                    |                                                                                                    |
|                                                                                                    | کد ملی متقاضی:                                                                                                    |                                    |                                                                                                    |
|                                                                                                    | شناسه تراکنش دفتر: ۸۷۸۷۵۴۱<br>تا : ۲۳۰۸۱۰ د ۵ ، ۵ ۸۰۵۳۷                                                                                                    |                                    |                                                                                                    |
| فاور                                                                                                    | الريح: ۱۰:۱۸:۱۴ ۲۰-۲۰-۱۳۹۸<br>ماليات بينانش افتورو:                                                                                                    |                                    |                                                                                                    |
|                                                                                                    | سیات بر ارزش افروده.<br>مىلغ دريافتى:                                                                                                    |                                    |                                                                                                    |
|                                                                                                    | مور دفت                                                                                                    |                                    |                                                                                                    |
|                                                                                                    | مهرر<br>این رسید تنما جمت اطلاع متقاض صادر گردیده و بدون ممر دفتر اعتیار                                                                                                    |                                    |                                                                                                    |
|                                                                                                    | ندارد<br>ندارد                                                                                                    |                                    |                                                                                                    |
| گواهی معاینات و آزمایشات بالینی مالکان/مدیران/متصدیان مراکز تهیه ، تولید ،<br>توزیع مواد غذایی / اماکن عمومی چهت صدور کارت بهداشت                                                                                                    |                                                                                                    |                                    |                                                                                                    |
|                                                                                                    | مذهبات ترکیب کند.<br>امر را مرد در بال ۲۰۰۰ میریناگیر شدن ملی ۲۰۰۰ میریند.<br>می از مانچه بال                                                                                                    | انتریکی<br>۱۹۳۴ د مواسط ۱۹۹۶       | ىشلمان ورۇاست كلندە                                                                                                    |
| مشماد بروست کنده<br>مقدمات رووست کنده<br>مور ادر خرابات ( مارید می میروانده ، مدر ملی ( 198876 - مدر این ( 198876 - مدر این ( 198876 -                                                                                                    | شکل طحین میں براہ مالت ہے۔<br>میں برای اگر ایک ایک ایک ایک ایک ایک ایک ایک ایک ایک                                                                                                    | 8140AP6                            | ام و تم خانوادگی ان می بید.<br>محل کار ملاقی ایس<br>انبال می میاد انداعی پیش اندازیکه بیارم<br>پزشکن به ایرا، دارد                                                                                                    |
| لمان مناهم به مراه داند.<br>مان من عرب مراه داند.<br>مان مین از مراکز مراکز مین از مراکز مراکز مراکز مراکز مین از مینان مینان مینان مینان مینان مینان مینان مینان مینان مینان مینان مینان مینان مینان مینان مینان مینان مینان مینان مینان مینان مینان مینان مینان مینان مینان مینان مینان مینان مینان مینان مینان مینان مینان مینان مینا<br>مینان مینان مینان مینان مینان مینان مینان مینان مینان مینان مینان مینان مینان مینان مینان مینان مینان مینان مین<br>مینان مینان مینان مینان مینان مینان مینان مینان مینان مینان مینان مینان مینان مینان مینان مینان مینان مینان می                                                                                                    | مرابع يؤلفك.<br>قد المرابع المرابع المرابع المرابع المرابع المرابع المرابع المرابع المرابع المرابع المرابع المرابع المرابع الم<br>المرابع المرابع المرابع المرابع المرابع المرابع المرابع المرابع المرابع المرابع المرابع المرابع المرابع المرابع                                                                                                    |                                    | لذين من الرابع المراجع الذين من الرابع في الأسب كوم يكم يلك المراجع المراجع المراجع المراجع المراجع المراجع ال<br>المراجع المراجع المراجع المراجع المراجع المراجع المراجع المراجع المراجع المراجع المراجع المراجع المراجع المراجع |
| سوايق بيغارى                                                                                                    | المنافعة العالى - حسن حرو عليه معاني من دور . دور .<br>يوقع - و المن من و المن من المن من الارد . دول - و المن معاني من دور . دور .<br>يوما - و من من من المن من المن من المن من المن من المن من المن من المن من المن من المراحب المراحب المن المن الم<br>يوما - و مر . فقى من و عنها، فكه على من دور . دارد .                                        |                                    | مه بین رویسمی<br>ام (د)یش<br>(د)یش مدفوع است (ام تیفی سیسی) است (ام تیفی سیسی)                                                                                                    |
| العاد الله                                                                                                    | اس ۲ تاید ام به سر ماله ۲ تو این این این این این این این این این این                                                                                                    | Oreview #                          | لارو \$ نام لیو<br>انگل ∑ دم انگی                                                                                                    |
| المراقبة بالأخذ المراقبة المراقبة المراقبة المراقبة المراقبة المراقبة المراقبة المراقبة المراقبة المراقبة المرا<br>مراقبة المراقبة المراقبة المراقبة المراقبة المراقبة المراقبة المراقبة المراقبة المراقبة المراقبة المراقبة المراقبة<br>مراقبة مراقبة المراقبة المراقبة المراقبة المراقبة المراقبة المراقبة المراقبة المراقبة المراقبة المراقبة المراقبة                                                                                                    | سينط اللي من مرغم من الرحمات العالمي البلار الراد .<br>مريس المريس المريس المريس المريس المريس المريس المريس المريس المريس المريس المريس المريس المريس المريس المريس ا<br>المريس المريس المريس المريس المريس المريس المريس المريس المريس المريس المريس المريس المريس المريس المريس المريس                                                             | P                                  | ار ایرایک پریسی پوست<br>سایر تواییلات<br>ایران ایران ایران ایران ایران ایران ایران ایران ایران ایران ایران ایران ایران ایران ایران ایران ایران ایران ایرا                                                                         |
| متور از میراد او چت بنرایی بین میراد دارهای مدون داری کلن کداری کلن کدار دون مدا امتراب کسرالی مداخلار، کد تلوب می باشد.<br>برامولی بیان مان هودی<br>                                                                                                    | مسلط میسی در طرح مان مرابع افته بلش دران از این ( می از می می می می می می می می می می می می می                                                                                                    | مان<br>کمیڈ، نیاز ایست             | وبرطر چې<br>اِ مدرر کارت پیدائند بامانچ می باشد<br>ای ادامه هند، باغانه می باشد                                                                                                    |
|                                                                                                    | ار المجادر الان الاس من عن مدينة محمد من المراجع من مدينة من من من مراجع محمد مدينة من من ما من من محمد مدينة م<br>المحمد المحمد المحمد المحمد المحمد المحمد المحمد المحمد المحمد المحمد المحمد المحمد المحمد المحمد المحمد المحمد<br>المحمد المحمد المحمد المحمد المحمد المحمد المحمد المحمد المحمد المحمد المحمد المحمد المحمد المحمد المحمد المحمد |                                    |                                                                                                    |
| المَنْ العَنْ العَنْ العَنْ العَنْ العَنْ العَنْ العَنْ العَنْ العَنْ العَنْ العَنْ العَنْ العَنْ العَنْ العَن<br>المَنْ العَنْ العَنْ العَنْ العَنْ العَنْ العَنْ العَنْ العَنْ العَنْ العَنْ العَنْ العَنْ العَنْ العَنْ العَن ا<br>العَنْ العَنْ العَنْ العَنْ العَنْ العَنْ العَنْ العَنْ العَنْ العَنْ العَنْ العَنْ العَنْ العَنْ العَنْ العَن                                                                                                    | ان می این از این این این این این این این این این این                                                                                                    |                                    | الماي بتقاض                                                                                                    |
| سیل اداس ایران ایران ایران<br>سیل اداس ایران ایران<br>ایران ایران ایران                                                                                                    | ارتينيدن بندان تربيب برايش الاستان المراجع المراجع المراجع المراجع المراجع المراجع المراجع المراجع المراجع الم<br>الارتياني مندوع الاستاني المراجع المراجع المراجع المراجع المراجع المراجع المراجع المراجع المراجع المراجع المراجع<br>الارتياني المياني :                                                                                             |                                    |                                                                                                    |
| ( and a start of the start of the start of t | ار این به حراط بیرانی باب آب<br>ارباغ جه: این بیرانی مای مای طرف زمان:<br>ارباغ جه: این بی مطلق مای طرف زمان:                                                                                                    |                                    | مهر و امغای دفتر پیشخوان                                                                                                    |
|                                                                                                    |                                                                                                    | -                                  |                                                                                                    |

#### توجه فرماييد

۱- با عنایت به اینکه سامانه طی دو هفته آینده مقرر است تا به سامانه اصلی وزارت بهداشت متصل گردد لذا در این خصوص تنها ثبت نام متقاضیان به مرحله اجرا درخواهد آمد

۲- چاپ برگه معاینات تا زمان اتصال به سامانه اصلی وزارت بهداشت ضروری است

" متقاضی برگه معاینات را باید به پزشک تحویل نمایند"

۳- صدور کارت با بازه زمانی و پس از اتصال به سامانه اصلی عملیاتی خواهد شد

ممنون از حسن طوجه نتنما

مرکز آموزتتر مجاز فناوران ییبننخوان